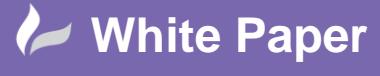

Reference: kh-191214 Guide by Kim Hyde Page **1** of **3** 

# Autodesk Vault – Send files with customized transmittal report

Content:

A really useful but underused Vault feature is `Send – File', it is the perfect solution for sharing files directly from Vault Explorer via email ... even to those not using Autodesk Vault!

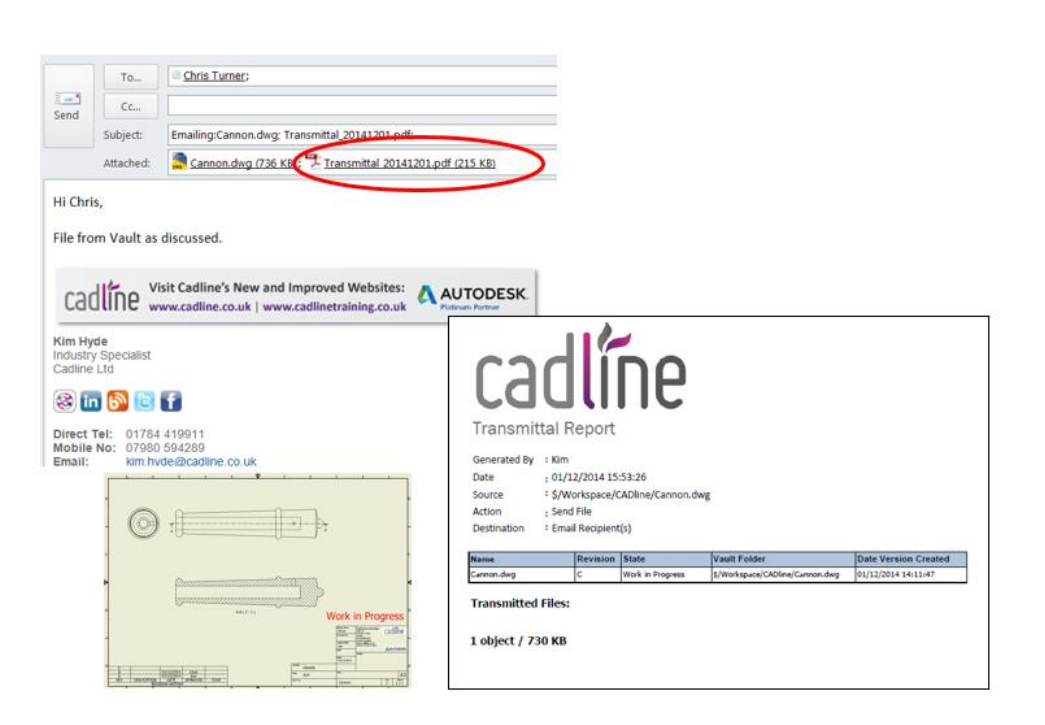

## What to Send?

By pre-selecting single or multiple files, either a dwf or a URLcan be sent via email. From the File Menu, the `Send' function exposes the selection:

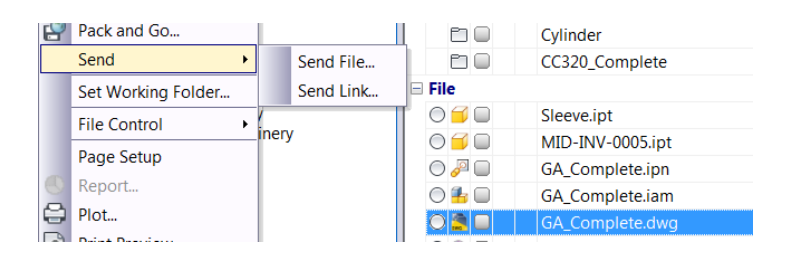

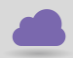

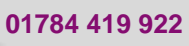

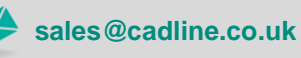

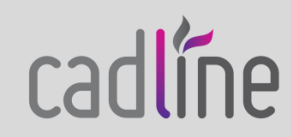

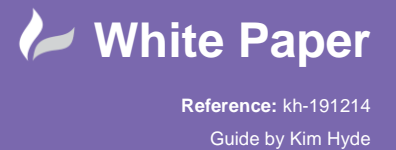

#### Send File -

Opens a new email via Outlook with a dwf for each file selected\* is added as an attachment together with a transmittal report. Use this option for send files to users with no direct access to Vault and/or need to use Design Review to mark-up and comment on designs. (\* the original file will be sent where no associated dwf exists).

|                                        | То                         | john.smith@somewhere.co.uk;                                                                                                    |
|----------------------------------------|----------------------------|----------------------------------------------------------------------------------------------------|
| Send                                   | Cc                         |                                                                                                    |
| Su                                     | bject:                     | Emailing:GA_Complete.dwg.dwf; Transmittal_20141217.pdf;                                                                        |
| At                                     | tached:                    | <u>GA Complete.dwg.dwf (689 KB);</u> Transmittal 20141217.pdf (218 KB)                                                         |
| Dear John                              |                            |                                                                                                    |
| Dear John,                             |                            |                                                                                                    |
| Please find                            | l latest d                 | lesign for your approval.                                                                                                    |
|                                        |                            |                                                                                                    |
| cadlí                                  | ne "                       | sit Cadline's New and Improved Websites:                                                                                       |
|                                        |                            | www.conneccouk www.connectanning.co.uk Panali Panak                                                                            |
| Kim Hyde<br>Industry Sp<br>Cadline Ltd | ecialist                   |                                                                                                    |
| 🛞 in 🕻                                 | » 🖻                        | f                                                                                                    |
| Direct Tel:                            | 01784                      | 419911                                                                                                    |
| Mobile No:<br>Email:                   | : 07980<br><u>kim.hy</u> o | 594289<br>Je@cadline.co.uk                                                                                                    |
| Web:<br>Head Offic                     | e:Northu                   | adline.co.uk   www.cadlinetraining.co.uk<br>mberland House, Drake Avenue, Staines, Middlesex, TW18 2AP                         |
| Registered in<br>Registered Of         | England ar<br>fice: Northu | nd Wales. Registration Number: 2486719. VAT Number: 530 2330 05.<br>Imberland house. Drake Avenue. Staines. Middlesex TW18 2AP |
|                                        |                            |                                                                                                    |
|                                        |                            |                                                                                                    |
| To view th                             | e attach                   | ed DWF file, download the free Autodesk DWF(TM) Viewer from http://www.autodesk.com/dwfviewer-download.                        |
| DWF - the                              | ideal wa                   | y to accurately share designs with your team!                                                                                  |

### Send Link -

Opens a new email via Outlook with a URL link included in the email and a transmittal report is added as an attachment. Use this option for users who can access Vault directly.

|                                                | То                            | ohn smith@somewhere.co.ul                                                                                                    |
|------------------------------------------------|-------------------------------|----------------------------------------------------------------------------------------------------|
| Send                                           | Cc                            |                                                                                                    |
|                                                | Subject:                      | MID-INV-0048.dwg                                                                                                    |
| Dear Jo                                        | hn,                           |                                                                                                    |
| Regardi                                        | ing the cu                    | rrent design, please refer to the Vault link below so that you can have a look yourself.                                                                                                    |
| The me<br>http://<br>Note: T                   | ssage is r<br>localhost       | eady to be sent with the following file or link attachments:<br>/AutodeskDM/Services/EntityDataCommandRequest.aspx?Vault=Vault&Objectid=%24%2fWorkspace%2fCADline%2fRobotics%2fWorkspace%2fMiD=NV=0048.dwg&ObjectType=File&Command=Select<br>.against computer viruses, e-mail programs may prevent sending or receiving certain types of file attachments. Check your e-mail security settings to determine how attachments are handled. |
| cac                                            | ไเ้กе                         | Visit Cadline's New and Improved Websites: AUTODESK.                                                                                                    |
| Kim Hyd<br>Industry<br>Cadline                 | de<br>Specialist<br>Ltd       |                                                                                                    |
| 8 in                                           | 6                             | 6                                                                                                    |
| Direct T<br>Mobile<br>Email:<br>Web:<br>Head O | fice: 0178                    | 24.415011<br>0.564280<br>numbertand House, Drake Avenue, Stames, Middlesex, TV15 2AP                                                                                                    |
| Registere<br>Registere                         | d in England<br>d Office: Nor | and Wales. Registration Number 2408/19. VKT Number 550 2300 05.<br>Trumberland house, Drake Avenue, Datines, Middesex TXV18 24P.                                                                                                    |

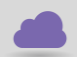

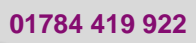

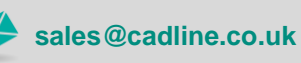

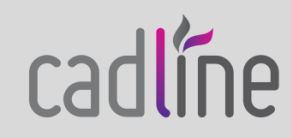

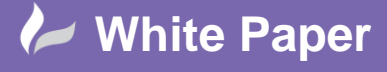

Reference: kh-191214 Guide by Kim Hyde Page 3 of 3

## Transmittal Attachment

By default either `Send' options will also attach a transmittal report as confirmation. Autodesk supply a number of report templates (available with Vault Workgroup and Vault Professional) which can be found in the following default installation location:

## C:\Program Files\Autodesk\Vault Professional 2015\Explorer\Report Templates

Although not covered in any detail in this Blog, it is possible to copy and edit the default templates for your own particular requirements. The following Autodesk link provides information on this subject, including a tool `ReportTemplateAuthoringUtility.exe':

http://knowledge.autodesk.com/support/vault-products/learnexplore/caas/CloudHelp/cloudhelp/2015/ENU/Vault/files/GUID-6D1DF94C-7498-4836-9CA8-FFFB25C002EA-htm.html

You may find the RDL Designer application from FYI Reporting a useful tool for your report designs. See link: http://www.fyireporting.com/download.html

My example below:

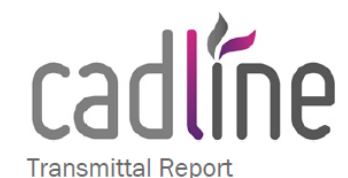

| Generated By | : Kim                                                         |
|--------------|---------------------------------------------------------------|
| Date         | : 17/12/2014 16:58:41                                         |
| Source       | : \$/Workspace/CADline/Robotics/Workspace/GA_Complete.dwg.dwf |
| Action       | : Send File                                                   |
| Destination  | : Email Recipient(s)                                          |

| Name                | Revision | State | Vault Folder                                                    | Date Version Created |
|---------------------|----------|-------|-----------------------------------------------------------------|----------------------|
| GA_Complete.dwg.dwf |          |       | \$/Workspace/CADline/Robotics/Works<br>pace/GA_Complete.dwg.dwf | 17/12/2014 16:58:21  |

Transmitted Files:

1 object / 683 KB

Happy Vaulting!

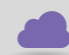

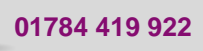

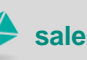

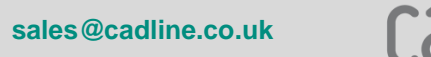

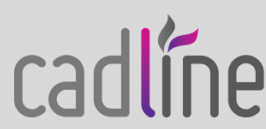